#### "艾爾思" 磁振造影醫學影像處理系統 "AIRS" SwiftMR

#### 衛部醫器輸字第 036791 號

本產品涉及個人資料之蒐集、處理及利用,應遵守個人資料保護法之規範 使用前請務必詳閱原廠之使用說明書並遵照指示使用

型號: A20-CL(版本: v3.0.X.X), A22-OP(版本: v3.0.X.X)

▲ 產品敘述:

本產品為MR影像提供自動影像品質增強。本產品應僅用於專業目的。

本產品的自動化流程如下:

- ・MR 掃描完成後以 DICOM 格式上傳 MR 影像
- 使用深度學習模型提高影像品質
- 下載 DICOM 格式的增強 MR 影像

首次安裝本產品時,必須將機構內部的 PACS 與製造業者的伺服器對接。之後本產品自動在後台進行影像處理, 並為登錄用戶提供使用功能的權限,並通過客戶端應用程式以工作列表格式查看影像處理結果。

● 預期用途:

本產品是一個獨立的軟體,旨在用於接受、增強和傳輸 DICOM 格式的所有身體部位 MR 影像。它可用於 MR 影像 的降噪和提高影像清晰度。本產品不適用於行動裝置。

#### ■目標使用者

合格的醫事放射技師

- 用戶應具有操作基於 PC 的軟體用戶界面(包括 MRI 和 PACS) 的經驗
- 用戶必須能夠理解原廠使用說明書和 GUI 中的專業術語

# ■禁忌症:● 無

■預期使用環境

- 本產品適用區域:
- 磁振造影室

■儲存條件 -A20-CL:存儲在雲端服務器上

-A22-OP:存储在本地服務器上。

■相容 MR 和 PACS 設備
 本產品相容的 MR 設備範圍如下:
 ·適用靜磁場強度 3.0T 以下之磁振造影設備

本產品相容的 PACS 設備範圍如下: •所有符合 DICOM 標準的 PACS 設備都可以通信

#### 功能

- 工作列表
- 0 按掃描日期搜索
- 0 按患者姓名和/或患者 ID 搜索
- 0 按造影方式搜索
- O 按身體部位搜索
- O 按影像處理狀態搜索
- 影像處理
- o 從 PACS 或 MR 設備載入獲取的 MR 影像

#### 0 提高影像品質

O 將增強的 MR 影像下載到 PACS/MR 設備

#### ■軟體運行環境的最低要求

### • A20-CL

| 項目   | Launcher                                    | 客戶端                                  |  |  |  |  |  |
|------|---------------------------------------------|--------------------------------------|--|--|--|--|--|
| 作業系統 | Microsoft Window 10 64 bit                  | NA                                   |  |  |  |  |  |
| 硬體   | CPU: Intel i3 above                         | NA                                   |  |  |  |  |  |
|      | RAM: 4GB and above                          |                                      |  |  |  |  |  |
|      | Storage: 250GB above                        |                                      |  |  |  |  |  |
| 瀏覽器  | NA                                          | Google Chrome 92.0.4515 version or   |  |  |  |  |  |
|      |                                             | later                                |  |  |  |  |  |
|      |                                             | Microsoft Edge 92 version or later   |  |  |  |  |  |
| 網路   | Ethernet-based Intranet/internet connection |                                      |  |  |  |  |  |
| 螢幕   | NA                                          | 1600X900 resolution with 8-bit color |  |  |  |  |  |

#### • A22-OP

| 項目   | 伺服器                                | 客戶端                                  |
|------|------------------------------------|--------------------------------------|
| 作業系統 | Ubuntu 20.04                       | NA                                   |
| 硬體   | CPU: Intel i5                      | NA                                   |
|      | RAM: 16GB above                    |                                      |
|      | SSD: 512GB available               |                                      |
|      | GPU: NVIDIA RTX A4000 16GB         |                                      |
| 瀏覽器  | NA                                 | Google Chrome 92.0.4515 version or   |
|      |                                    | later                                |
|      |                                    | Microsoft Edge 92 version or later   |
| 網路   | Ethernet-based Intranet connection |                                      |
| 螢幕   | NA                                 | 1600X900 resolution with 8-bit color |

#### ■注意事項

• 警告

0 本產品專為受過訓練的專業醫事人員設計。未受過訓練者不應使用本產品。

- 0 已經進行過品質增強的影像不應再次進行處理。這可能會對影像造成損害。
- 一般注意事項
  - 0 本產品的安裝、維護和修理只能由原廠認證的合格工程師執行。
  - O 嚴格按照使用說明書操作和維護本產品。請妥善保存原廠使用說明書。
- 使用注意事項
  - O 在使用前,請確認系統是否已在每天指定的時間自動進行品質檢查,或者手動進行品質檢查,且成功完成。
  - 使用電腦或程式時,請勿關閉電源。
  - 使用後,請務必登出該程式。

製造業者名稱:AIRS Medical Inc. 製造業者地址:13-14F, Keungil Tower, 223, Teheran-ro, Gangnam-gu, Seoul 06142, Korea 醫療器材商名稱:理工科技顧問股份有限公司 醫療器材商地址:請依所轄衛生局最新核定之醫療器材商地址內容刊載(市售品須刊載實際地址)

# 產品圖樣

|               |          |                                  |                   |                         |                          |            |               |                      |                         |                                            |                                                                                                    |                                               | - 0 >                                 |
|---------------|----------|----------------------------------|-------------------|-------------------------|--------------------------|------------|---------------|----------------------|-------------------------|--------------------------------------------|----------------------------------------------------------------------------------------------------|-----------------------------------------------|---------------------------------------|
| Sw            | iftMR    |                                  |                   |                         |                          |            | 🐼 ABC GV      | wanak                | AIRSUser01              | MR 1                                       |                                                                                                    | 온 Profile 🔅 Settings                          | <ol> <li>S/W Info ∃ Logout</li> </ol> |
| Date<br>2020- | Range    | Patient ID<br>1-26 📋 Enter patie |                   | Patient Na<br>Enter pat | i <b>me</b><br>ient name | Ma         | odality<br>MR | Body Part<br>👻 Brain |                         | Status<br>🗸                                |                                                                                                    |                                               | ٩                                     |
| Stu           | ly Table |                                  |                   |                         |                          |            |               |                      |                         |                                            |                                                                                                    |                                               |                                       |
|               |          |                                  |                   |                         |                          |            |               |                      |                         |                                            |                                                                                                    | ber Supported                                 |                                       |
|               |          | 37:21 12341234                   | KIM HYEON JEON    | IG F                    |                          | 1997-04-24 | MRA-BRAIN     | AIRS BRAIN           |                         |                                            | 20111234123                                                                                                    |                                               |                                       |
|               |          | 37:21 12341234                   | KIM HYEON JEON    | IG F                    |                          |            | MRA-BRAIN     | AIRS BRAIN           |                         |                                            | 20111234123                                                                                                    |                                               |                                       |
| 3             |          | 37:21 12341234                   | KIM HYEON JEON    | IG F                    | 25                       |            | MRA-BRAIN     |                      |                         | 192                                        |                                                                                                    | 4 Not Supported                               | Completed                             |
|               |          | 37:21 12341234                   |                   | łG F                    |                          |            | MRA-BRAIN     | AIRS BRAIN           |                         |                                            |                                                                                                    |                                               | ERROR                                 |
|               |          | 37:21 12341234                   |                   | IG F                    |                          | 1997-04-24 | MRA-BRAIN     | AIRS BRAIN           |                         |                                            | 20111234123                                                                                                    |                                               | Completed                             |
|               |          | 37:21 12341234                   |                   | IG F                    |                          | 1997-04-24 | MRA-BRAIN     | AIRS BRAIN           |                         |                                            |                                                                                                    |                                               | Completed                             |
|               |          | 37:21 12341234                   | KIM HYEON JEON    | IG F                    |                          | 1997-04-24 | MRA-BRAIN     | AIRS BRAIN           |                         |                                            |                                                                                                    | 4 Supported                                   | Completed                             |
|               |          | 37:21 12341234                   |                   | IG F                    |                          | 1997-04-24 | MRA-BRAIN     | AIRS BRAIN           |                         |                                            |                                                                                                    | 4 Supported                                   | Completed                             |
|               |          | 37:21 12341234                   | KIM HYEON JEON    | IG F                    |                          | 1997-04-24 | MRA-BRAIN     | AIRS BRAIN           |                         |                                            | 20111234123                                                                                                    | 4 Supported                                   | Completed                             |
|               |          | 37:21 12341234                   | KIM HYEON JEON    | 1G                      |                          |            | MRA-BRAIN     | AIRS BRAIN           |                         |                                            |                                                                                                    | 4 Supported                                   | Completed                             |
| Seri          | es Table |                                  |                   |                         |                          |            |               |                      | Detaile                 | ed Info                                    |                                                                                                    | Notification                                  |                                       |
|               |          |                                  |                   |                         |                          |            |               |                      | Enhance                 | ement Result                               |                                                                                                    | Daily QC Success                              |                                       |
|               |          |                                  | AX_T2_Flair_Swift | AX_T2_Fla               | iir_Swift                |            |               | Completed            | Status : F<br>Processii | Process paused<br>ng start time : 2020-12- |                                                                                                    | 2020-11-06 06:30<br>Completed · Patient ID 12 | 34123412341 (243/243)                 |
|               |          |                                  | AX_T2_Flair_Swift | AX_T2_Fla               | iir_Swift                |            |               | Completed            | Processi                | ng end time : 2020-12-:                    |                                                                                                    | 2020-11-06 06:30                              | 412241                                |
|               |          |                                  | AX_T2_Flair_Swift | AX_T2_Fla               | iir_Swift                |            |               | Completed            |                         |                                            |                                                                                                    | 2020-11-06 06:30                              |                                       |
| 4             | 4        | 2020-11-26 17:37:21              | AX_T2_Flair_Swift | AX_T2_Fla               | iir_Swift                | 24         | Supported     | Completed            |                         |                                            | <ul> <li>Completed · Patient ID 12341<br/>2020-11-06 06:30</li> <li>Completed · Patient ID 12341<br/>2020-11-06 06:30</li> </ul> |                                               | 34123412341 (243/243)                 |
|               |          |                                  | AX_T2_Flair_Swift | AX_T2_Fla               | iir_Swift                |            | Supported     | Completed            |                         |                                            |                                                                                                    |                                               | 84123412341 (243/243)                 |
|               |          |                                  | AX_T2_Flair       | AX_T2_                  |                          |            | Supported     | ERROR                | Complete                |                                            | <ul> <li>Completed - Patient ID 12<br/>2020-11-06.06:30</li> </ul>                                                               | 34123412341 (243/243)                         |                                       |
|               |          |                                  | AX_T2_Flair_Swift | AX_T2_Fla               | ir_Swift                 |            | Supported     | Completed            |                         |                                            |                                                                                                    | <ul> <li>Completed · Patient ID 12</li> </ul> | 34123412341 (243/243)                 |
|               |          |                                  | AX_T2_Flair_Swift | AX_T2_Fla               | iir_Swift                |            | Supported     | Completed            |                         |                                            |                                                                                                    | 2020-11-06 06:30<br>Completed - Patient ID 12 | 34123412341 (243/243)                 |
|               |          |                                  | AX_T2_Flair_Swift | AX_T2_Fla               | iir_Swift                |            | Supported     | Completed            | d 2020-11-06-06:30      |                                            |                                                                                                    |                                               |                                       |

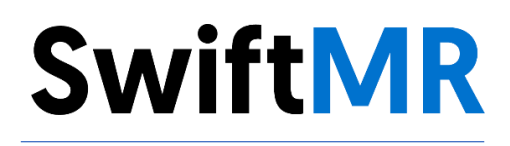

# **User Manual**

Product Model A22-OP Version v3.0.X.X

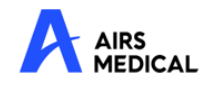

SwiftMR User Manual, English A22-OP-UM-TW-EN Revision 3 (2023-07) ©2023 AIRS Medical Inc. All rights reserved.

# Contents

| 1. | Intr                                                                                                    | roduc                                                                                            | xtion4                                                   |  |  |  |  |  |
|----|----------------------------------------------------------------------------------------------------|--------------------------------------------------------------------------------------------------|----------------------------------------------------------|--|--|--|--|--|
|    | 1.1.                                                                                                    | Pro                                                                                              | duct Overview4                                           |  |  |  |  |  |
|    | 1.2.                                                                                                    | Intended Use5                                                                                    |                                                          |  |  |  |  |  |
|    | 1.3.                                                                                                    | Inte                                                                                             | nded Users5                                              |  |  |  |  |  |
|    | 1.4.                                                                                                    | Con                                                                                              | traindication5                                           |  |  |  |  |  |
|    | 1.5.                                                                                                    | Inte                                                                                             | nded Use Environment5                                    |  |  |  |  |  |
|    | 1.6.                                                                                                    | Stor                                                                                             | age Condition5                                           |  |  |  |  |  |
|    | 1.7.                                                                                                    | Mec                                                                                              | lical Indication5                                        |  |  |  |  |  |
|    | 1.8.                                                                                                    | Sup                                                                                              | ported MR and PACS devices5                              |  |  |  |  |  |
|    | 1.9.                                                                                                    | Limi                                                                                             | tations5                                                 |  |  |  |  |  |
|    | 1.10.                                                                                                    | Fun                                                                                              | ctionalities6                                            |  |  |  |  |  |
|    | 1.11.                                                                                                    | Mini                                                                                             | mum Requirements for the Software Operating Environment6 |  |  |  |  |  |
|    | 1.12.                                                                                                    | Sym                                                                                              | bols Glossary7                                           |  |  |  |  |  |
|    | 1.13.                                                                                                    | Cau                                                                                              | tions                                                    |  |  |  |  |  |
|    | 1.14.                                                                                                    | .14. Abbreviations                                                                               |                                                          |  |  |  |  |  |
|    |                                                                                                    |                                                                                                  |                                                          |  |  |  |  |  |
| 2. | Fur                                                                                                    | nctio                                                                                            | ns9                                                      |  |  |  |  |  |
| 2. | Fur<br>2.1.                                                                                                  | nctio<br>Log                                                                                     | ns9<br>in and Logout                                     |  |  |  |  |  |
| 2. | Fur<br>2.1.<br>2.2.                                                                                          | nctio<br>Log<br>Auto                                                                             | ns                                                       |  |  |  |  |  |
| 2. | Fur<br>2.1.<br>2.2.<br>2.3.                                                                                  | nctio<br>Log<br>Auto<br>Maii                                                                     | ns                                                       |  |  |  |  |  |
| 2. | Fur<br>2.1.<br>2.2.<br>2.3.<br>2.4.                                                                          | Log<br>Auto<br>Maii<br>Ima                                                                       | ns                                                       |  |  |  |  |  |
| 2. | Fur<br>2.1.<br>2.2.<br>2.3.<br>2.4.<br>2.5.                                                                  | nctio<br>Log<br>Auto<br>Maii<br>Ima<br>Ima                                                       | ns                                                       |  |  |  |  |  |
| 2. | Fur<br>2.1.<br>2.2.<br>2.3.<br>2.4.<br>2.5.<br>2.6.                                                          | nctio<br>Log<br>Auto<br>Main<br>Ima<br>Ima<br>Toa                                                | ns                                                       |  |  |  |  |  |
| 2. | Fur<br>2.1.<br>2.2.<br>2.3.<br>2.4.<br>2.5.<br>2.6.<br>2.7.                                                  | Log<br>Auto<br>Main<br>Ima<br>Ima<br>Toa<br>Sett                                                 | ns                                                       |  |  |  |  |  |
| 2. | Fur<br>2.1.<br>2.2.<br>2.3.<br>2.4.<br>2.5.<br>2.6.<br>2.7.<br>2.7                                           | Log<br>Auto<br>Main<br>Ima<br>Ima<br>Toa<br>Sett                                                 | ns                                                       |  |  |  |  |  |
| 2. | Fur<br>2.1.<br>2.2.<br>2.3.<br>2.4.<br>2.5.<br>2.6.<br>2.7.<br>2.7<br>2.7                                    | Log<br>Auto<br>Main<br>Ima<br>Ima<br>Toa<br>Sett<br>7.1.                                         | ns                                                       |  |  |  |  |  |
| 2. | Fur<br>2.1.<br>2.2.<br>2.3.<br>2.4.<br>2.5.<br>2.6.<br>2.7.<br>2.7<br>2.7<br>2.7                             | Log<br>Auto<br>Maii<br>Ima<br>Ima<br>Toa<br>Sett<br>7.1.<br>7.2.                                 | ns                                                       |  |  |  |  |  |
| 2. | Fur<br>2.1.<br>2.2.<br>2.3.<br>2.4.<br>2.5.<br>2.6.<br>2.7.<br>2.7<br>2.7<br>2.7<br>2.7                      | Log<br>Auto<br>Maii<br>Ima<br>Ima<br>Toa<br>Sett<br>7.1.<br>7.2.<br>7.3.                         | ns                                                       |  |  |  |  |  |
| 2. | Fur<br>2.1.<br>2.2.<br>2.3.<br>2.4.<br>2.5.<br>2.6.<br>2.7.<br>2.7<br>2.7<br>2.7<br>2.7<br>2.7               | Log<br>Auto<br>Maii<br>Ima<br>Ima<br>Toa<br>Sett<br>7.1.<br>7.2.<br>7.3.<br>7.4.                 | ns                                                       |  |  |  |  |  |
| 2. | Fur<br>2.1.<br>2.2.<br>2.3.<br>2.4.<br>2.5.<br>2.6.<br>2.7.<br>2.7<br>2.7<br>2.7<br>2.7<br>2.7<br>2.7<br>2.7 | Log<br>Auto<br>Maii<br>Ima<br>Ima<br>Toa<br>Sett<br>7.1.<br>7.2.<br>7.3.<br>7.4.<br>7.5.<br>7.6. | ns                                                       |  |  |  |  |  |

| 2  | 2.8. Im | age Processing                    | 25 |
|----|---------|-----------------------------------|----|
|    | 2.8.1.  | General Information               | 25 |
|    | 2.8.2.  | About Sharpness Increase Function | 26 |
|    | 2.8.3.  | Warning – Image Artifacts         | 27 |
|    | 2.8.4.  | Warning-TOF pulse sequence        | 28 |
| 3. | User A  | Account Management                | 29 |
| 4. | MR Sc   | ans and Image Processing          | 29 |
| 2  | .1. MF  | RI Scans                          | 29 |
| 2  | .2. Im  | age Processing                    | 29 |
| 5. | Cybers  | security                          | 30 |
| 6. | Troubl  | e Shooting                        | 31 |
| 7. | Mainte  | nance                             | 32 |
| 8. | Quality | / Assurance                       | 32 |

# Thank you for using AIRS Medical's Product.

AIRS Medical Inc. is a company devoted to developing products that exceed customer expectations as well as meet the relevant standards and legal requirements by aiming for world-class excellence in all tasks we perform.

This user manual provides instructions for using SwiftMR, including warnings and cautions to prevent hazardous situations. Please read this User Manual thoroughly before use.

### Homepage

For more information about AIRS Medical and our products, please visit us at <u>www.airsmed.com</u>.

### **General Information**

- "SwiftMR<sub>1</sub> is a registered trademark of AIRS Medical Inc.
- The content of this User Manual is protected by copyright. If the content of this User Manual is modified or distributed without the written consent of AIRS Medical Inc., you will be liable for legal responsibilities.
- User manuals for SwiftMR are provided in electronic forms (eIFU). Internet connection is essential to access the eIFU.
- AIRS Medical Inc. may change or modify the specifications of the product and the contents of the manual without prior notice.

### **Certified Use**

Usage of SwiftMR is subject to local law and conditions of the regulations.

• SwiftMR is an TFDA cleared medical device, 衛部醫器輸字第 036791 號

# 1. Introduction

### 1.1. Product Overview

SwiftMR provides automated image quality enhancement for MR images acquired from various environments. This device should be used only for professional purposes.

SwiftMR's automated processes are as follows:

- Uploading MR images in DICOM format after completions of MR scans
- Enhancing image quality using deep learning model
- Downloading enhanced MR images in DICOM format

Integration of PACS inside the institution with the manufacturer's server is necessary at the first installation of this product. Afterwards, SwiftMR performs image processing in the background automatically and provides logged in users the authorization to use functions and view image processing results in a worklist format through Client Application.

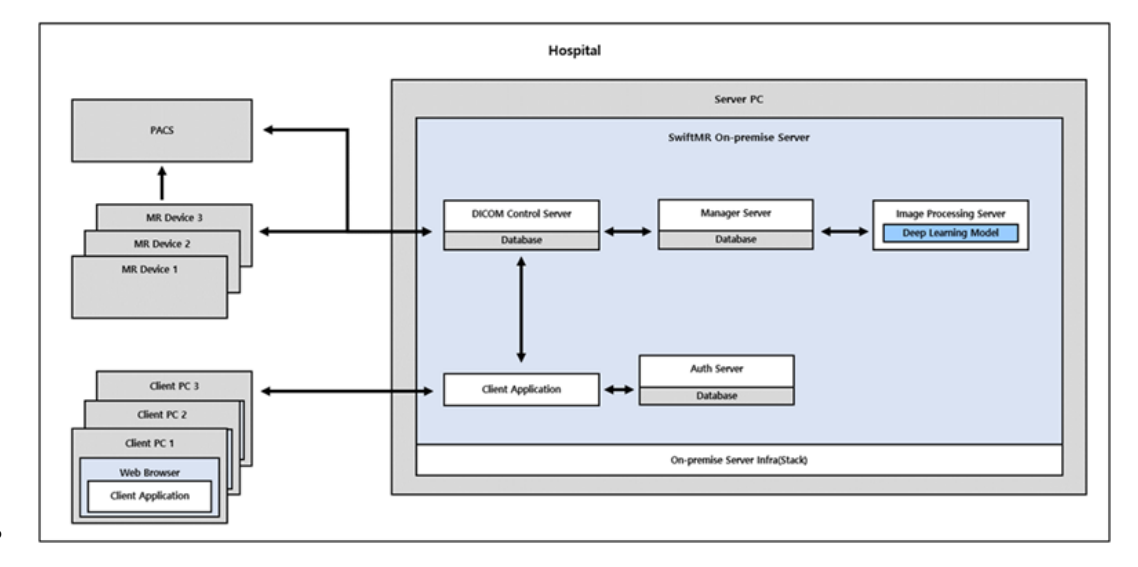

The figure below depicts the overall architecture of SwiftMR.

# **SwiftMR**

### 1.2. Intended Use

SwiftMR is a stand-alone software solution intended to be used for acceptance, enhancement and transfer of all body parts MR images in DICOM format. It can be used for noise reduction and increasing image sharpness for MR images. SwiftMR is not intended for use on mobile devices.

### 1.3. Intended Users

Health care professionals (trained radiologic technologists)

- User should have experience with operating a software User Interface based on PC (including MRI and PACS)
- User should be able to understand terminology in the user manual and GUI in English

#### **1.4.** Contraindication

None.

### 1.5. Intended Use Environment

This product is to be used in the following care area: • MRI room

### 1.6. Storage Condition

SwiftMR is stored on an On-Premise server.

### **1.7. Medical Indication**

Patients with clinical conditions that need MR imaging.

#### 1.8. Supported MR and PACS devices

The scope of MR devices supported by SwiftMR is as follows:

• Applicable for MR device with 3.0T or less field strength

The scope of PACS devices supported by SwiftMR is as follows:

All DICOM-compliant PACS devices can communicate

### 1.9. Limitations

SwiftMR is only available in certain countries. This product meets the regulations of TFDA requirements for medical device software.

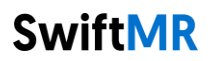

# 1.10. Functionalities

- Worklist view
  - Search by Scan date
  - Search by Patient name and/or Patient ID
  - Search by Modality
  - Search by Body part
  - Search by Status of image processing
- Image processing
  - Import acquired MR images from PACS or MR Device
  - Enhance image quality
  - o Download the enhanced MR images to PACS/MR Device

# 1.11. Minimum Requirements for the Software Operating Environment

| Item        | On-premise Server                                                                      | Client Application                                                                |
|-------------|----------------------------------------------------------------------------------------|-----------------------------------------------------------------------------------|
| OS          | Ubuntu 20.04                                                                           | N/A                                                                               |
| Hardware    | CPU: Intel i5<br>RAM: 16GB above<br>SSD: 512GB available<br>GPU: NVIDIA RTX A4000 16GB | N/A                                                                               |
| Web Browser | N/A                                                                                    | Google Chrome 92.0.4515 version or<br>later<br>Microsoft Edge 92 version or later |
| Network     | Ethernet-based Intranet connection                                                     |                                                                                   |
| Monitor     | N/A                                                                                    | 1600X900 resolution with 8-bit color                                              |

# 1.12. Symbols Glossary

Symbols used in this user manual is as follows. Please familiarize yourself with the symbols in the table below.

Warnings, cautions and notes are for the correct and safe usage of the product. Please be advised of all the following for safety. AIRS Medical Inc. is not responsible for failures due to negligence of safety warnings and cautions.

| Symbols      | Meaning                                                                                                    |
|--------------|----------------------------------------------------------------------------------------------------|
| <u>Note</u>  | Indicates useful information about features of the software.                                                                                 |
| Caution      | Indicates potentially hazardous situations for the patient or user that                                                                      |
|              | the patient.                                                                                                    |
| Warning      | Indicates potentially hazardous situations that could result in direct or indirect patient injuny mainly in the form of misinterpretation or |
| <u>/</u>     | misdiagnosis.                                                                                                    |
|              | Manufacturer. The symbol is accompanied by the name and address of                                                                           |
|              |                                                                                                    |
|              | 'User Manual' reference symbol. This product is provided with the                                                                            |
|              | approved by the administrator at the AIRS Medical's eIFU homepage                                                                            |
|              | ( <u>https://en.airsmed.com/eifu</u> ), you can view the user manuals via PDF                                                                |
|              | Catalog number                                                                                                    |
| REF          |                                                                                                    |
|              | Lot number. Version number of the software.                                                                                                  |
|              |                                                                                                    |
|              | Unique Device Identifier                                                                                                    |
|              |                                                                                                    |
| Rx Only      | Indicates that SwiftMR is a prescription device                                                                                              |
| i av e i i j |                                                                                                    |

# 1.13. Cautions

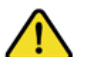

Warning

- SwiftMR is designed for trained radiology technologists. Those who are not trained should not use this product.
- Images that have already been quality-enhanced should not be processed again. This may cause damage to the images.

# General Caution

- Installation, maintenance, and repair of SwiftMR must only be done by engineers qualified and certified by AIRS Medical Inc.
- Operation and maintenance of SwiftMR strictly follows the user manual. Please preserve this user manual well.

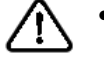

### • Caution for Use

- Check before use to see if the Quality Check, that the system conducts automatically at a specified time each day or conducted manually, has successfully been completed.
- $\circ$   $\,$  Do not turn off the power of the PC or programs during use.
- After use, be sure to log out of the program.

# 1.14. Abbreviations

The following is the definitions of the abbreviations used in this User Manual.

| DICOM | Digital Imaging and Communications in Medicine |
|-------|------------------------------------------------|
| MRI   | Magnetic Resonance Imaging                     |
| PACS  | Picture Archiving and Communication System     |

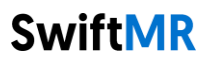

# 2. Functions

Client Application can be accessed through Google Chrome or Microsoft Edge browser in the hospital where SwiftMR is installed. You can access it through [SwiftMR server's IP address in the hospital]: 50000/swiftmr-client or the shortcut icon created during the installation process.

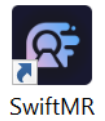

The main functions of the Client Application are as follows.

# 2.1. Login and Logout

You need to login to use the main functions of SwiftMR.

| S                               | SwiftMR                                                                  |  |
|---------------------------------|--------------------------------------------------------------------------|--|
| Court 10<br>Passware<br>1 Rouse | Alextree()1<br>d                                                         |  |
|                                 | Dewnload user manual<br>nak for SwitteR are provided in electronic form. |  |
|                                 |                                                                          |  |
| A                               | APS Contact<br>MERICAL SUDDOFT/Dairsmed.com                              |  |

- Login: Enter ID and password provided by AIRS Medical and then click SIGN IN. When login succeeds, the main page of SwiftMR will appear.
- Logout: You can log out from SwiftMR to prevent unauthorized access by clicking the Logout button (<sup>Đ Logout</sup>). When logout succeeds, you will be directed to the login page.
- User Manual: You can access the e-IFU download page of AIRS Medical by clicking on the "Download user manual" button (<u>Download user manual</u>).

| Note               | <b>Note:</b> User account is created by <b>AIRS Medical</b> . After an account is created, you will be able to use it after reacting the password upon first login |
|--------------------|----------------------------------------------------------------------------------------------------|
|                    | be able to use it after resetting the password upon hist login.                                                                                                    |
| $\mathbf{\Lambda}$ | Caution: If login fails because an invalid ID or password was entered into the input                                                                               |
|                    | field, an error message will show up. If you forget your ID or password, contact                                                                                   |
|                    | Customer Support (support@airsmed.com).                                                                                                    |
| $\wedge$           | Caution: SwiftMR does not allow simultaneous logins of the same account. If you try                                                                                |
|                    | to login to an already logged-in account, the previously accessed session will be                                                                                  |
|                    | terminated.                                                                                                    |
| <u>^</u>           | Caution: When login attempts fail 10 times, the user is restricted from login for the                                                                              |
|                    | next 5 minutes.                                                                                                    |
| ^                  | <b>Caution:</b> Please contact Customer Support (support@airsmed.com) if you cannot                                                                                |
|                    | assess the allel download asses                                                                                                    |
| ىت                 | access the erro download page.                                                                                                    |

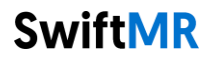

### 2.2. Automated Logout

Users inactive for a certain period will be automatically logged out from SwiftMR to prevent unauthorized access. In the event of an automated logout, a Toast Message will appear and the Client Application screen will return back to the login page.

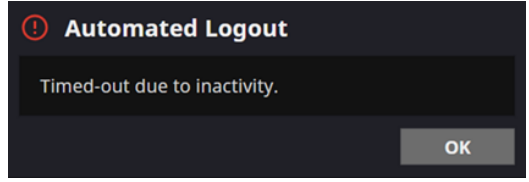

The Toast Message for automated logout disappears after a certain period. Users will be directed to the login screen when clicking on the SIGN In button from the Toast Message.

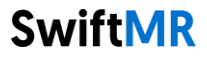

### 2.3. Main Page

Main page of SwiftMR is constructed as follows:

- SwiftMR loads the list of acquired MR images from the connected PACS and display it in a worklist format.
- Users can easily search for an image of interest, and view detailed information, processing status, and processing results of the listed MR images from the worklist that is updated periodically.
- Users can check image processing results of each MR image in the Detailed Info section.

|                   |                |                     |                   |                          |                        |                 |               |                      |                      |                                                     |                      |                                                             | - 0 ×                         |
|-------------------|----------------|---------------------|-------------------|--------------------------|------------------------|-----------------|---------------|----------------------|----------------------|-----------------------------------------------------|----------------------|-------------------------------------------------------------|-------------------------------|
| Swi               | ftMR           |                     |                   |                          |                        |                 | 1 🛆 ABC G     | wanak                | AIRSUser01           | MR 1                                                | 2                    | 은 Profile 🛱 Se                                              | ttings (j) S/W Info 🛃 Logout  |
| Date R<br>2020-11 | ange  – 2020-1 | Patient ID          | nt ID             | Patient Na<br>Enter pati | <b>me</b><br>ient name | Moo<br>Mi       | dality<br>R   | Body Part<br>👻 Brain |                      | Status<br>👻                                         |                      | •                                                           | ٩                             |
| Stud              | y Table 🕚      |                     |                   |                          |                        |                 |               |                      |                      |                                                     |                      |                                                             |                               |
|                   |                |                     |                   |                          |                        |                 |               |                      |                      |                                                     |                      |                                                             | ed Status                     |
| 1                 |                | 37:21 12341234      | KIM HYEON JEOI    |                          |                        |                 | MRA-BRAIN     | AIRS BRAIN           |                      |                                                     |                      |                                                             | rted —                        |
| 2                 |                |                     | KIM HYEON JEOI    |                          |                        |                 | MRA-BRAIN     | AIRS BRAIN           |                      |                                                     |                      |                                                             | rted                          |
| 3                 | 2020-11-26 17: | 37:21 12341234      | KIM HYEON JEOI    | NG F                     | 25                     | 1997-04-24      | MRA-BRAIN     | AIRS BRAIN           | 6                    | 192                                                 | 2011123412           | 234 Not Suppor                                              | rted Completed                |
| 4                 |                |                     | KIM HYEON JEOI    |                          |                        |                 | MRA-BRAIN     | AIRS BRAIN           |                      |                                                     |                      |                                                             | rted ERROR                    |
| 5                 |                |                     | KIM HYEON JEOI    |                          |                        |                 | MRA-BRAIN     | AIRS BRAIN           |                      |                                                     |                      |                                                             | orted Completed               |
| 6                 |                |                     | KIM HYEON JEOI    |                          |                        |                 | MRA-BRAIN     | AIRS BRAIN           |                      |                                                     |                      |                                                             | rted Completed                |
| 7                 |                |                     | KIM HYEON JEON    |                          |                        |                 | MRA-BRAIN     | AIRS BRAIN           |                      |                                                     |                      | 234 Support                                                 | ed Completed                  |
| 8                 |                |                     | KIM HYEON JEON    |                          |                        |                 | MRA-BRAIN     | AIRS BRAIN           |                      |                                                     |                      | 234 Support                                                 | ed Completed                  |
| 9                 |                |                     | KIM HYEON JEOI    |                          |                        |                 | MRA-BRAIN     |                      |                      |                                                     |                      | 34 Support                                                  | ed Completed                  |
| 10                | 2020-11-26 17: | 37:21 12341234      | KIM HYEON JEOI    | NG                       | 25                     | 1997-04-24      | MRA-BRAIN     | AIRS BRAIN           | 6                    | 192                                                 | 2011123412           | 34 Support                                                  | ed Completed                  |
| Sorio             | r Tabla 🚯      |                     |                   | _                        | _                      |                 |               |                      | Dotailo              | d Info 🙆                                            |                      | Notification (7)                                            |                               |
| Jene              |                |                     |                   |                          |                        |                 |               |                      | Detaile              |                                                     |                      |                                                             |                               |
|                   |                | 2020 11 26 17:27:21 | AX T2 Flair Out   |                          | in Curifi              | Number of Image | s Supported   | Completed            | Status : C           | ompleted                                            |                      | <ul> <li>Daily QC Success<br/>2020-11-06 06:30</li> </ul>   |                               |
| 2                 |                | 2020-11-26 17:37:21 | AX_T2_Flair_Swift |                          | ir_Swift               |                 |               | Completed            | Processi<br>Processi | ng start time : 2020-12-<br>ng end time : 2020-12-3 | 31 15:00<br>11 15:12 | <ul> <li>Completed - Patien<br/>2020-11-06 06:30</li> </ul> | nt ID 1234123412341 (243/243) |
| 3                 |                | 2020-11-26 17:37:21 | AX T2 Flair Swift | AX T2 Fla                | ir Swift               | 24              | Not Supported | Completed            |                      |                                                     |                      | Error - Patient ID 1:<br>2020-11-06 06:30                   | 234123412341                  |
| 4                 | 4              | 2020-11-26 17:37:21 | AX T2 Flair Swift | AX T2 Fla                | ir Swift               | 24              | Supported     | Completed            |                      |                                                     |                      | Completed · Patien                                          | nt ID 1234123412341 (243/243) |
| 5                 | 5              | 2020-11-26 17:37:21 | AX T2 Flair Swift | AX T2 Fla                | ir Swift               | 24              | Supported     | Completed            |                      |                                                     |                      | Completed - Patien                                          | at ID 1234123412341 (243/243) |
| 6                 |                | 2020-11-26 17:37:21 | AX_T2_Flair       | AX_T2_                   | –<br>Flair             |                 | Supported     | ERROR                |                      |                                                     |                      | 2020-11-06 06:30<br>Completed - Patien                      | nt ID 1234123412341 (243/243) |
| 7                 |                |                     | AX_T2_Flair_Swift | AX_T2_Fla                | ir_Swift               |                 | Supported     | Completed            |                      |                                                     |                      | 2020-11-06 06:30                                            | of ID 1224122412241 (242/242) |
| 8                 |                |                     | AX_T2_Flair_Swift | AX_T2_Fla                |                        |                 | Supported     | Completed            |                      |                                                     |                      | 2020-11-06 06:30                                            | (10/125412541254)             |
| 9                 |                | 2020-11-26 17:37:21 | AX_T2_Flair_Swift | AX_T2_Fla                | ir_Swift               |                 | Supported     | Completed            |                      |                                                     |                      | <ul> <li>Completed - Patien<br/>2020-11-06 06:30</li> </ul> | it ID 1234123412341 (243/243) |
|                   |                |                     |                   |                          |                        |                 |               |                      |                      |                                                     |                      |                                                             |                               |

#### Detailed functions are as follows.

| No | Function      | Item         | Description                                    |
|----|---------------|--------------|------------------------------------------------|
| 1  | Status Bar    | $\bigotimes$ | Network connectivity status                    |
|    |               | ABC Gwanak   | Institution name                               |
|    |               | AIRSAdmin01  | Name of the accessed user                      |
|    |               | MR 1         | Name of the connected MR device(s)             |
| 2  | User Menu     | A Profile    | User Profile                                   |
|    |               | Settings     | Software settings                              |
|    |               | ⑦ S/W Info   | Software information                           |
|    |               | ➔ Logout     | Logout                                         |
| 3  | Filter/Search | Data Range   | Function to search the worklist by date range. |

# **SwiftMR**

|   |               | Patient ID          | Function to search the worklist by patient ID             |
|---|---------------|---------------------|-----------------------------------------------------------|
|   |               | Patient Name        | Function to search the worklist by patient name           |
|   |               | Modality            | Function to search the worklist by modality               |
|   |               | Body Part           | Function to search the worklist by body part              |
|   |               | Status              | Function to search the worklist by image processing       |
|   |               |                     | status                                                    |
|   |               |                     | Button to execute the search by the selected              |
|   |               |                     | conditions                                                |
| 4 | MR Study      | Study Date          | Study scan date (Year-Month-Day)                          |
|   | Table         | Patient ID          | Patient ID                                                |
|   |               | Patient Name        | Patient name                                              |
|   |               | Sex                 | Patient sex                                               |
|   |               | Age                 | Patient age                                               |
|   |               | Date of Birth       | Patient date of birth (Year-Month-Date)                   |
|   |               | MR Device Name      | Name of the MR device that created the study (based       |
|   |               |                     | on SwiftMR registration)                                  |
|   |               | Requested Procedure | Requested procedure                                       |
|   |               | Study Description   | Name of study protocol                                    |
|   |               | Number of Series    | Total number of series in a study                         |
|   |               | Number of Instances | Total number of images in a study                         |
|   |               | Accession number    | Unique identification number of each image                |
|   |               | Status              | Image processing status                                   |
|   |               |                     | In Progress                                               |
|   |               |                     | Completed                                                 |
|   |               |                     | • Error                                                   |
| 5 | MR Series     | Series number       | Sequence number of the series within the study            |
|   | Table         |                     | selected from the study table                             |
|   |               | Series Date         | Scan date of each series                                  |
|   |               | Series Description  | Detailed description of the scanned sequences for         |
|   |               |                     | each series                                               |
|   |               | Protocol Name       | Protocol name of the scanned sequences for each           |
|   |               |                     | series                                                    |
|   |               | Number of Images    | Total number of images in a series                        |
|   |               | Supported           | Image process support                                     |
|   |               | Status              | Image processing status of the series                     |
|   |               |                     |                                                           |
| 6 | Detailed Info | Enhancement Result  | Enhancement result                                        |
|   |               |                     | <ul> <li>Status: Completed, In Progress, Error</li> </ul> |
|   |               |                     | Processing start time                                     |
|   |               |                     | Processing end time                                       |
| 7 | Notification  | Notification        | Notification window displaying image processing           |
|   |               |                     | status, Daily QC results, etc.                            |

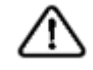

Caution: The network connection status icon shows the connection between the institution's network and the server of SwiftMR. If a problem occurred with the internet connection of the PC running the software, you will not be able to check this through the network connection status icon, and you will be automatically logged out.
 Warning: When network connection status icon is marked red, it may cause problems regarding image processing. Resolve the problem as soon as possible by contacting the IT manager or the manufacturer.

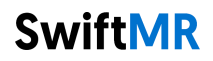

| $\triangle$ | <b>Caution</b> : Worklist displays only the acquired MR images from the selected MR devices. Therefore, when you cannot find the desired study in the worklist, check the selected MR devices.                              |
|-------------|----------------------------------------------------------------------------------------------------|
| $\triangle$ | <b>Caution:</b> All personal information saved in SwiftMR will be anonymized 24 hours after registration. If you want to inquire patients' information about the MR studies processed by SwiftMR, please use a PACS viewer. |

# 2.4. Image Processing Availability

• Image processing availability is classified as follows.

| lcon          | Description                                                                                                    |
|---------------|----------------------------------------------------------------------------------------------------|
| Supported     | <ul> <li>Image Processing - Supported</li> <li>Study Table: If there is at least one SwiftMR-supported series among the series in the applicable study, the "Supported" icon will be displayed.</li> <li>Series Table: If the series is supported by SwiftMR, then the "Supported" icon will be displayed.</li> </ul>  |
| Not Supported | <ul> <li>Image Processing – Not Supported</li> <li>Study Table: If there is no SwiftMR-supported series among the series in the applicable study, the "Not Supported" icon is displayed.</li> <li>Series Table: If the series is not supported by SwiftMR, then the "Not Supported" icon will be displayed.</li> </ul> |

# 2.5. Image Processing Status

| • Ima     | age processing status is classified as follows.                                                                                                    |  |
|-----------|----------------------------------------------------------------------------------------------------|--|
| Icon      | Description                                                                                                    |  |
|           | In progress<br>Image processing progress is indicated with a progress bar                                                                                                    |  |
| Completed | <ul> <li>For Supported Studies: Indicates that image processing has been completed and that the processed images are successfully stored to the selected DICOM AE (PACS, MR Device).</li> <li>For Not Supported Studies Indicates that unsupported images are successfully stored to the selected DICOM AE (PACS, MR Device).</li> </ul> |  |
| ERROR     | Error                                                                                                    |  |
|           | An error occurred during image processing.                                                                                                    |  |
|           |                                                                                                    |  |

### 2.6. Toast Message

Users are notified of significant processing results with a toast message and through the Notification section. Toast message for each situation are as follows:

| Toast Message                                                                                                    | Description                |
|----------------------------------------------------------------------------------------------------|----------------------------|
| 🧿 Chrome X                                                                                                    | Image processing complete. |
| SwiftMR - Completed (30 / 30)<br>AX_Test 11<br>localhost:9000                                                                        |                            |
| 닫기                                                                                                    |                            |
| Chrome ×                                                                                                    | Image processing failed.   |
| SwiftMR - Process Error<br>2022-05-03 20:52<br>Error Detail<br>Code : 0006<br>Message: error occur during completi<br>localhost:9000 |                            |
| 닫기                                                                                                    |                            |
| ④ Automated Logout                                                                                                    | Automated logout.          |
| Timed-out due to inactivity.                                                                                                    |                            |
| ОК                                                                                                    |                            |

Caution: Toast messages for the image processing results are only displayed for the connected MR devices. If images that are scanned through a desired device cannot be viewed, check the device setting in Settings  $\rightarrow$  Device.

**Caution**: Toast message for image processing and image processing history in the Notification section is only shown for the connected MR devices. Therefore, if toast message for a desired study does not show up, please reset the device for which you want to be notified through the device settings in Section 2.7.5.

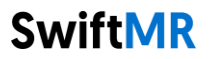

# 2.7. Settings

Users can open settings by clicking on the software preferences button ( Settings ). Users can set various environment settings related to software operation in the software settings window. Software settings of the user consists of General, QC, Appearance, Profile, Device, Protocol, and Info tabs.

### 2.7.1. General Settings

• Auto logout time settings: User can set the automated logout time from the General tab of Settings. Choose the time of the inactive period in which automated logout will occur afterwards from the drop-down menu and click on the SAVE CHANGES button.

| Settings   |                                          | ×            |
|------------|------------------------------------------|--------------|
| General    | Auto Logout                              |              |
| QC         | Log out after 10 minutes 👻 of inactivity |              |
| Appearance |                                          | SAVE CHANGES |
| Profile    |                                          |              |
| Device     |                                          |              |
| Protocol   |                                          |              |
| Info       |                                          |              |
|            |                                          |              |
|            |                                          |              |
|            |                                          |              |
|            |                                          |              |
|            |                                          |              |
|            |                                          |              |
|            |                                          |              |
|            |                                          |              |
|            |                                          |              |
|            |                                          |              |
|            |                                          |              |
|            |                                          |              |

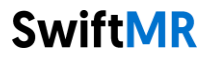

# 2.7.2. Quality Check (QC) Settings

- User can view the Quality Check settings and the results from the QC tab of Settings
  - **QC Status:** User can check the results and time of the most recently performed QC.
  - **Daily QC:** User can check how the QC time is set.
  - **QC Logs:** User can view the notifications regarding QC results.

| Settings   |                                                                            | ×       |
|------------|----------------------------------------------------------------------------|---------|
| General    |                                                                            |         |
| QC         | QC Status                                                                  |         |
| Appearance | Success<br>Last executed: 2022-06-30 18:00                                 |         |
| Profile    |                                                                            |         |
| Device     | Daily QC<br>Execute quality check automatically at selected time and days. |         |
| Protocol   | Time AM 06:30                                                              |         |
| Info       | Days s M T W TH F SA                                                       |         |
|            |                                                                            |         |
|            | QC Logs                                                                    |         |
|            | <ul> <li>Daily QC Success</li> <li>2020-11-06 06:30</li> </ul>             |         |
|            | Manual QC Failure - NE0002, Networ Error<br>2020-11-06-06-30               |         |
|            |                                                                            |         |
|            |                                                                            |         |
|            |                                                                            |         |
|            |                                                                            |         |
|            |                                                                            |         |
|            |                                                                            |         |
|            |                                                                            |         |
|            | CAVE                                                                       | CHANGES |
|            | SAVE                                                                       | CHANGES |

# 2.7.3. Appearance Settings

- User can set the appearance of the main page from the Appearance tab of Settings.
  - Font:
    - Size Choose from Small, Medium, and Large
    - Weight Choose between Normal and Bold
    - **Table:** Select the columns to be shown in Worklist Table.
- After establishing the settings, click on the SAVE CHANGES button.

| Setting                                          |                               |                                                                                                    |                                   |                                                                                                    |                                                       | × |
|--------------------------------------------------|-------------------------------|----------------------------------------------------------------------------------------------------|-----------------------------------|----------------------------------------------------------------------------------------------------|-------------------------------------------------------|---|
| General<br>QC<br>Appearance<br>Profile<br>Device | <b>Font</b><br>Size<br>Weight | ○ Small                                                                                                    | Medium     Bold SwiftMR Sample To | ) Large                                                                                                    |                                                       |   |
| Protocol                                         | Table                         |                                                                                                    |                                   |                                                                                                    |                                                       |   |
| Info                                             | Column                        | <ul> <li>Study Id</li> <li>Study Date</li> <li>Patient ID</li> <li>Patient Nan</li> <li>Age</li> <li>Sex</li> <li>Date of Birt</li> <li>MR Device</li> </ul> | ne<br>h<br>Name                   | <ul> <li>Requested</li> <li>Study Desci</li> <li>Number of</li> <li>Accession N</li> <li>Support</li> <li>Status</li> </ul> | Procedure<br>ription<br>Series<br>Instances<br>Number |   |
|                                                  |                               |                                                                                                    |                                   |                                                                                                    |                                                       |   |

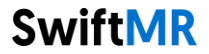

# 2.7.4. Profile Settings

- User can view or modify his/her own profile by clicking on the Profile button
   (<u>A Profile</u>) or from the Profile tab of Settings.
- User can access the password change page through the password change button (<u>Change Password</u>) and change the user's password from the password change page.
- After establishing the settings, click on the **SAVE CHANGES** button.

| Settings                                                                                      |                                                                                                    |                                                                                                    | × |
|-----------------------------------------------------------------------------------------------|----------------------------------------------------------------------------------------------------|----------------------------------------------------------------------------------------------------|---|
| General<br>QC<br>Appearance<br>Profile<br>Device<br>Protocol<br>Info                          | Basic Info<br>Name<br>ID<br>E-mail<br>Created at<br>Valid to<br>Description<br>Change Passw<br>Change P | Kang Juyeon<br>AIRSCrew01<br>AIRSCrew01@airsmed.com<br>2020-11-01<br>2021-10-31<br>AIRS Medical, Radiological Technician<br>rord<br>assword |   |
| Change Pas<br>The current passwo<br>been changed for 6<br>New Password<br>Repeat New Password | ssword<br>rd is a default passw<br>months .<br>ord<br>devices<br>DRD Cancel                             | vord or has not                                                                                                    |   |

**Note:** Password must satisfy the password policy of having at least 8 characters including 1 letter, 1 number, and 1 special symbol.

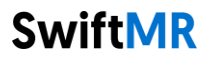

### 2.7.5. Device Settings

- Users can select the MR devices to receive notifications for image processing results among the list of registered MR devices from Device tab of Settings.
- All registered MR devices are selected by default.
- **Unselect**: Uncheck the device and click **SAVE CHANGES**.
- Select: Check the device and click SAVE CHANGES.
- After establishing the settings, click on the **SAVE CHANGES** button.
- Contact Customer Support (support@airsmed.com) to modify device settings.

| Settings   |   |                    |                 |          |             | ×            |
|------------|---|--------------------|-----------------|----------|-------------|--------------|
| General    | ۹ | Enter user ID, nan | ne, description |          |             |              |
| Appearance |   | Device Name        | Vendor          | DICOM AE | Description |              |
| Profile    |   | MR Device 1        |                 | PACS 01  |             |              |
| Device     |   | MR Device 2        |                 |          |             |              |
| Protocol   |   | MR Device 3        |                 | PACS 02  |             |              |
| Info       |   |                    |                 |          |             |              |
|            |   |                    |                 |          |             |              |
|            |   |                    |                 |          |             |              |
|            |   |                    |                 |          |             |              |
|            |   |                    |                 |          |             |              |
|            |   |                    |                 |          |             |              |
|            |   |                    |                 |          |             |              |
|            |   |                    |                 |          |             |              |
|            |   |                    |                 |          |             |              |
|            |   |                    |                 |          |             |              |
|            |   |                    |                 |          |             |              |
|            |   |                    |                 |          |             |              |
|            |   |                    |                 |          |             |              |
|            |   |                    |                 |          |             | SAVE CHANGES |

Note: Each user can select multiple MR devices to receive notifications for.

# 2.7.6. Protocol Settings

- Users can view the SwiftMR image processing standard protocols, set for the applicable MR Device by selecting the desired device in the Protocol tab of Settings.
- SwiftMR takes the Protocol Name of an MR image to decide whether to process it. When processing is required, the enhancement will follow the Swift Model predefined in the Protocol setting.
- The Denoising Level and Sharpness Level to be applied during the image quality improvement process can be set through Customer Support.
- Please check the protocols for image processing before using SwiftMR.
- Contact Customer Support (<u>support@airsmed.com</u>) to modify protocol settings.

| Settings ×    |                                                      |         |              |   |  |
|---------------|------------------------------------------------------|---------|--------------|---|--|
| General<br>QC | Select an MR Device<br>Select an MR device to manage |         |              |   |  |
| Appearance    | MR Device 1                                          | Siemens | 4 Protocols  | > |  |
| Profile       | MR Device 2                                          | GE      | 1 Protocol   | > |  |
| Device        | MR Device 3                                          | Philips | No Protocols | > |  |
| Protocol      |                                                      |         |              |   |  |
| Info          |                                                      |         |              |   |  |
|               |                                                      |         |              |   |  |
|               |                                                      |         |              |   |  |
|               |                                                      |         |              |   |  |
|               |                                                      |         |              |   |  |
|               |                                                      |         |              |   |  |
|               |                                                      |         |              |   |  |
|               |                                                      |         |              |   |  |
|               |                                                      |         |              |   |  |
|               |                                                      |         |              |   |  |
|               |                                                      |         |              |   |  |
|               |                                                      |         |              |   |  |
|               |                                                      |         |              |   |  |

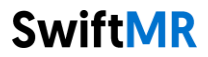

| Settings   |                                         |                | ×         |
|------------|-----------------------------------------|----------------|-----------|
| General    | Q Enter protocol name or swift model    |                |           |
| QC         | Selected Device : MR Device 1 (Siemens) | ← BACK TO LIST |           |
| Appearance | Protocol Name                           | Swift Model    | Sharpness |
| Profile    | SAG_T2_se_Swift                         | GENERAL        |           |
| Device     | SAG_T1_se_Swift                         | GENERAL        |           |
| Protocol   | AX_T1_tse_Swift                         | GENERAL        |           |
| Info       | AX_T2_tse_Swift                         | GENERAL        |           |
|            |                                         |                |           |
|            |                                         |                |           |
|            |                                         |                |           |
|            |                                         |                |           |
|            |                                         |                |           |
|            |                                         |                |           |
|            |                                         |                |           |
|            |                                         |                |           |
|            |                                         |                |           |
|            |                                         |                |           |
|            |                                         |                |           |
|            |                                         |                |           |

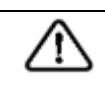

**Caution:** If the input MR images were not obtained with the recommended MR imaging settings, there may be performance degradation in the resulting processed images.

# 2.7.7. Info Settings

Users can view user manual, information of the license in use, software information, and manufacturer information by clicking on the **S/W Info** ( ) button or from the Info tab of Settings.

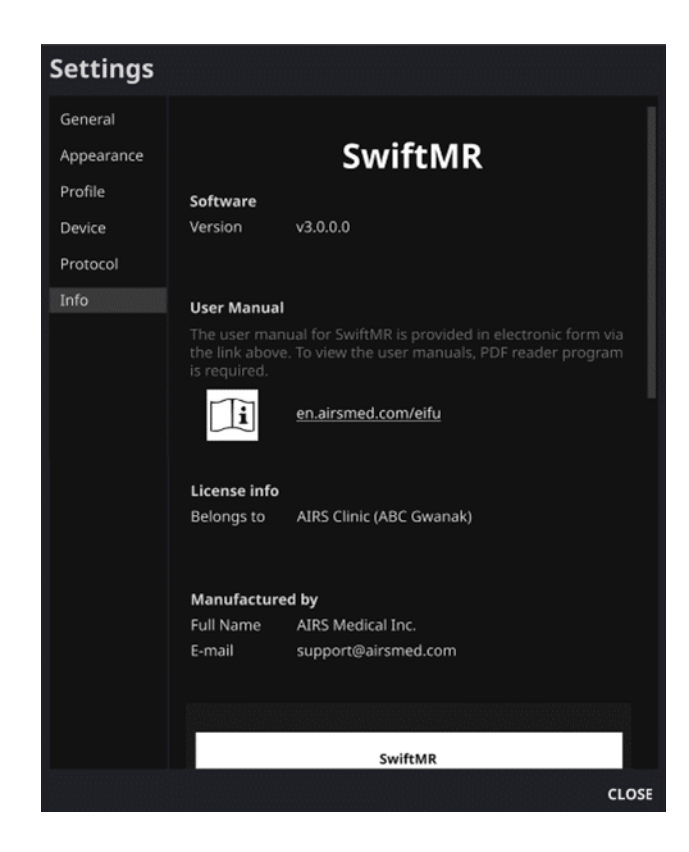

| Settings   |                                                                                                |                                 |                             |                           |       |  |
|------------|------------------------------------------------------------------------------------------------|---------------------------------|-----------------------------|---------------------------|-------|--|
|            |                                                                                                | u by                            |                             |                           |       |  |
| General    | Full Name                                                                                      | AIRS Medical                    | Inc.                        |                           |       |  |
| Appearance | E-mail                                                                                         | support@airs                    | med.com                     |                           |       |  |
| Profile    |                                                                                                |                                 |                             |                           |       |  |
| Device     |                                                                                                |                                 |                             |                           |       |  |
| Protocol   | "艾爾思"磁振造影醫學影像處理系統<br>"AIRS" SwiftMR                                                            |                                 |                             |                           |       |  |
| Info       | 衛部醫器輸字第036791號                                                                                 |                                 |                             |                           |       |  |
|            | 型號: A22-OP                                                                                     | > 批号(                           | 版本): v3.0.                  | 0.0                       |       |  |
|            | <b>UDI</b> (01)08800124700099(10)v3.0.0.0                                                      |                                 |                             |                           |       |  |
|            | 製造日期: YYYY-MM-DD                                                                               |                                 |                             |                           |       |  |
|            | 製造業者名稱: AIRS Medical Inc.                                                                      |                                 |                             |                           |       |  |
|            | 梁逗乘省地址: 13-14F, Keungii Tower, 223, Teneran-ro,<br>Gangnam-gu, Seoul, 06142, Republic of Korea |                                 |                             |                           |       |  |
|            | 醫療器材商名稱:理工科技顧問股份有限公司<br>醫療器材商地址:臺北市大安區新生南路1段103巷13號                                            |                                 |                             |                           |       |  |
|            | 「本產品提供電                                                                                        | 「本產品提供電子化說明書,如需紙本說明書,請與醫療器材商聯繫」 |                             |                           |       |  |
|            | 醫療器材商聯繫資訊: 02-2740-1778<br>中文說明書連結網址: en.airsmed.com/eifu/                                     |                                 |                             |                           |       |  |
|            |                                                                                                |                                 |                             |                           |       |  |
|            |                                                                                                |                                 |                             |                           |       |  |
|            |                                                                                                |                                 |                             |                           |       |  |
|            |                                                                                                |                                 |                             |                           |       |  |
|            |                                                                                                |                                 | © 2023 AIR<br>All rights re | 5 Medical Inc.<br>served. |       |  |
|            |                                                                                                |                                 |                             |                           | CLOSE |  |

# 2.8. Image Processing

### 2.8.1. General Information

- The intended patient population is all ages.
- The imaging is performed using the MRI scan protocols provided by the manufacturer. Before scanning, select the appropriate MR device in 'Settings → Protocol' from the Client Application, check whether the protocol name for the scan is registered and displayed on the UI, and then proceed with the MRI scan. When scan is finished, the images are sent to the SwiftMR server through a specified path.
- When images are received at the SwiftMR server, image processing is conducted using SwiftMR's deep learning model. The processed images are automatically saved in PACS in the form of DICOM files, and they can be saved as a new series in an existing study, or as an independent study that can be created and saved in PACS. The preference of this option will be defined during the discussion between the institution and the manufacturer prior the contract.
- When image processing is completed, this can be informed through a notification from the Client Application. SwiftMR does not provide a viewer program, so please use the existing DICOM image viewer used by the institution for viewing the images.
- SwiftMR applies the denoising function to the original image and additionally applies the sharpening function to it. The degree of noise reduction by deep learning model is single and the user cannot select it. The degree of sharpness increase by deep learning model is single and the user cannot select it. The degree of sharpness increases by sharpening filter has 0-5 levels depending on the sharpening filter of SwiftMR.
- Denoising function can be set to be turned off or set to increase the SNR by more than 40%, only our service engineers can adjust the settings.
- When denoising function is turned off, the denoising function by deep learning model is not applied to the image, only the sharpening function by deep learning model and the sharpening function by the sharpening filter are applied (when the sharpening filter level is 0, only the sharpening function by the deep learning model is applied in this case).
- In level 0 of sharpening filter, the sharpening function by sharpening filter is not applied to the image, only the denoising function and sharpening function by deep learning model are applied (when the denoising function is set to off, only the sharpening function by deep learning model is applied in this case). In steps 1 to 5, the sharpening function by sharpening filter is applied to the images that are already denoised and sharpened by the deep learning model. The higher the sharpening filter level, the sharper the processed image. However, since the sharpening function by sharpening filter is a risk of amplifying the residual artifacts included in the image as the sharpening filter level gets higher. In addition to this, the higher the sharpening filter level, the higher the sharpening filter level is selected, a desired degree of image enhancement can be obtained depending on the user. When setting the protocol, the user should contact the customer support (support@airsmed.com) to select the desired sharpening filter level.
- The sharpening filter level is not user selectable, but our service engineer selects it. The sharpening filter level can be set from level 0 to 5 irrespective of the imaging protocols. The initial value of sharpening filter level is set according to the user's request. If you want to change the sharpening level, please contact customer support (support@airsmed.com).
- After image processing, the enhanced image is stored in PACS for default, and the original image is stored in PACS for optional. For enhanced Image, the phrase '\_recon' is added at the end of the protocol name and series description of the DICOM tag.

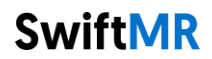

Users can distinguish between original images and enhanced images by looking at the DICOM tag and depending on whether there is '**\_recon**'.

- The performance of SwiftMR both for noise reduction and sharpness increase was validated for the supported acquisition conditions. As a result of the test, it was demonstrated that SwiftMR increases the SNR of original image by 40% or greater than that on average. For sharpness, SwiftMR decreases FWHM of the tissue boundaries by 0.13% (sharpening filter level 0, only the sharpening function by deep learning model is applied), 0.43% (level 1), 1.7% (level 2), 2.3% (level 3), 3.6% (level 4), 4.5% (level 5) or more for at least 90% of the dataset.
- Noise reduction performance was validated by comparing the original image and the image to which the denoising function was applied (ie, the image to which the sharpening function level 0 was applied).
- The scope of body parts and pulse sequences (image types) supported by SwiftMR is as follows.
  - Body parts: All body parts
  - Pulse sequences (image types): All image types
- For scan parameters such as tr, te, slice thickness, resolution, and acceleration factor, SwiftMR can be applied to SOC images and reduced scan time images.

### 2.8.2. About Sharpness Increase Function

- We used FWHM (Full Width Half Maximum) of structure boundaries as an index to validate the sharpness increase performance of the product. A decrease in FWHM means an increase in sharpness.
- The acceptance criteria for FWHM reduction rate for individual data was 0.13% (sharpening filter level 0, only the sharpening function by deep learning model is applied), 0.43% (level 1), 1.7% (level 2), 2.3% (level 3), 3.6% (level 4), 4.5% (level 5). Although the test group passed the criteria, the degree of sharpness increase may sometimes not be appreciable as the acceptance criteria values are not large.
- The average FWHM decrease rate and 95% CI for the test group (result from PT-04, 05 in performance test) are as follows.

| Test Group | Avg FWHM decrease rate (%) |
|------------|----------------------------|
| level 0    | 11.91±18.18                |
| level 1    | 14.85±18.46                |
| level 2    | 19.77±19.42                |
| level 3    | 27.43±23.07                |
| level 4    | 32.23±24.49                |
| level 5    | 36.20±25.66                |

### 2.8.3. Warning – Image Artifacts

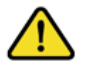

If image artifacts or processing errors are found in the SwiftMR processed image, user has the option to use the original image.

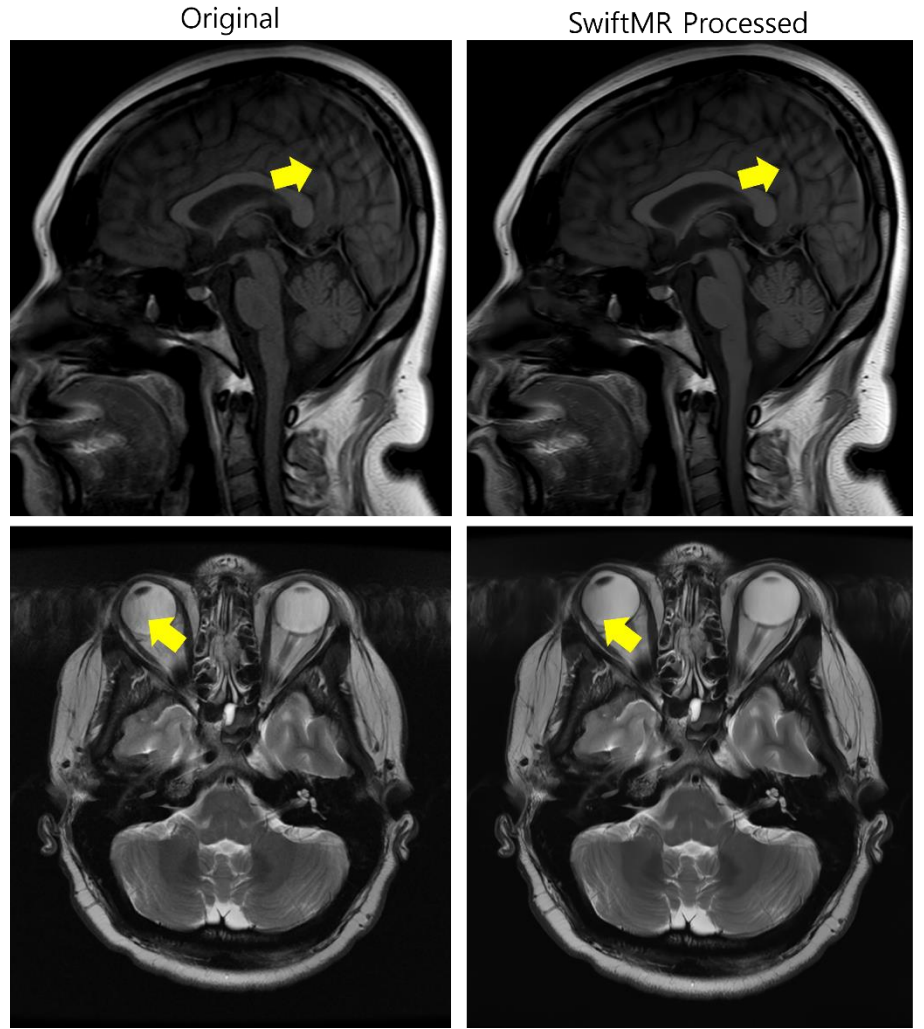

When image artifacts including motion artifacts, aliasing, noise, or ghosting exist in the original image, SwiftMR handles them in the same way as normal images. Due to the denoising / sharpening function of the SwiftMR process, there is a possibility that the artifacts of the original image may be reduced or, conversely, become more distinct.

Accordingly, if an image artifact is identified in the SwiftMR processed image, the user can use the original image. Original image and processed image can be distinguished through DICOM tag, see 2.8.1 for details.

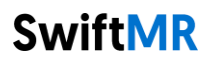

### 2.8.4. Warning-TOF pulse sequence

For TOF pulse sequence slice images, it may seem that the vessel detail is not completely preserved after SwiftMR processing, but this is because the resolution is improved so that the cross section of the vessel spread out in the original image is seen narrower and more clearly in the processed image (Fig. (a), (b)). According to our validation results, vessel detail does not disappear due to SwiftMR processing, and users can check this by comparing MIP images before and after processing (Fig. (c), (d)).

However, user has the option to use the original image at any time, see 2.8.1 for details.

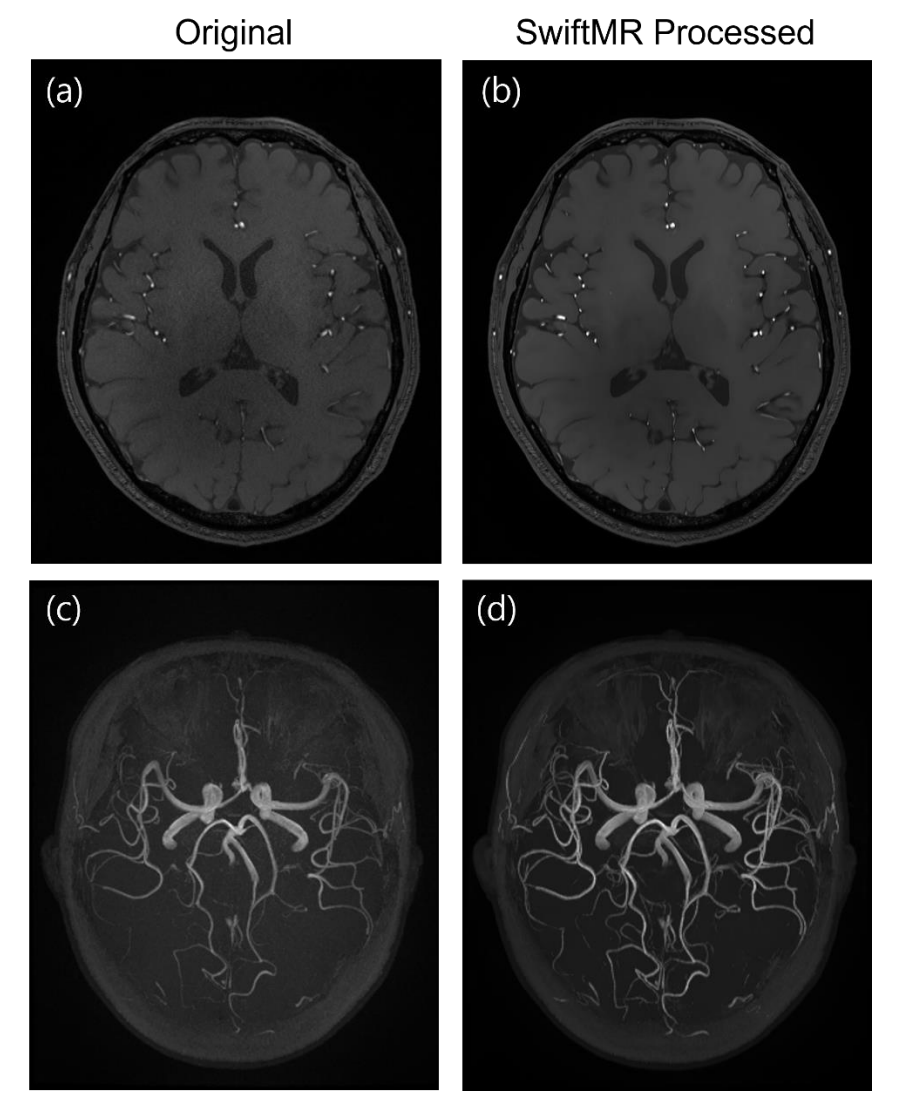

Figure. (a), (b): Slice image before and after SwiftMR processing. (c), (d): MIP image before and after SwiftMR processing

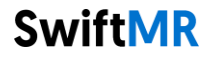

# 3. User Account Management

Passwords of user accounts can be changed in their profile settings (refer to Section 2.7.4).

If you want to create a new user account or modify the basic information of an existing user account, please contact Customer Support (<u>support@airsmed.com</u>).

# 4. MR Scans and Image Processing

If you have completed the establishment of the settings to be suitable for the institution's circumstances by following the instructions of Section 2, you can now receive processed images by using SwiftMR.

# 4.1. MRI Scans

The imaging is performed using the MRI scan protocols provided by the manufacturer. Before scanning, select the appropriate MR Device in 'Settings  $\rightarrow$  Protocol' from the Client Application, check whether the protocol name for the scan is registered and displayed on the UI, and then proceed with the MRI scan. When the scan is finished, the images are sent to the SwiftMR server through a specified path.

# 4.2. Image Processing

When images are received at the SwiftMR server, image processing is conducted using SwiftMR's deep learning model. The processed images are automatically saved in PACS in the form of DICOM files, and they can be saved as a new series in an existing study, or as an independent study that can be created and saved in PACS. The preference of this option will be defined during the discussion between the institution and the manufacturer prior to the contract.

When image processing is completed, this can be informed through a notification from the Client Application. SwiftMR does not provide a viewer program, so please use the existing DICOM image viewer used by the institution for viewing the images.

# 5. Cybersecurity

In order to ensure the cybersecurity of medical devices, SwiftMR meets the requirements of availability, confidentiality and integrity as follows.

- **Availability** implies that data should be readily available to an authorized user in the required format, whenever or wherever it is required.
- **Confidentiality** implies that data is not disclosed to an unauthorized person and is not used for unauthorized purposes. Even if data is disclosed by illegal methods such as an unauthorized inquiry or errors during data transmission/reception, SwiftMR makes it difficult to decrypt data through effective encryption and only allows authorized users to access the data. It also limits the range of data access according to the purpose and privileges of data users.
- Integrity implies that data is not altered or destroyed in any unauthorized manner. All information handled by SwiftMR should be accurate and complete, and the cybersecurity system of SwiftMR protects data from being distorted due to forgery or falsification. In addition, SwiftMR only allows authorized users to amend data handled in the system, and also manages logs and change history.

Before installing and running SwiftMR, cybersecurity procedures must be performed according to the following guideline. The following guideline will help you protect this software from cybersecurity threats such as virus or breaches.

- Prior to installing and running SwiftMR, run a reliable anti-virus program to prevent data corruption from viruses.
- Keep your anti-virus software up-to-date.
- Activate your anti-virus software's firewall.
- When there is a new update, Users can choose whether to perform the update or not.
- When a forced update is required due to security issues or critical bugs, software update is mandatory. If not updated in a timely manner, the software may not function properly.
- When the software's cybersecurity has been compromised, AIRS Medical can disconnect the applicable network (VPN, TLS Proxy, etc.) to protect critical functionalities and data.
- The main settings required to operate SwiftMR are stored in the DICOM Control Server. Therefore, even if a problem occurs in the client application, and reinstallation is performed, the main settings are maintained for intact product operation. The database files of the DICOM Control Server are also backed up, and thus in case of an error emergence, the backed-up database files can be restored to make the product operational.
- DICOM Control Server turns off when the PC shuts down, but it automatically is executed when the PC is turned on again. The images that had not been processed during the time the DICOM Control Server was turned off, will be processed automatically once the DICOM Control Server is rerun again.
- Checksum validation is performed each time the SwiftMR application is executed, or when an update is conducted. Through this, the integrity check is performed, and if it is determined that there is a problem in the results, the program will automatically be terminated. In this case, please delete and reinstall the application or contact Customer Support (support@airsmed.com).
- Encryption at rest: will protect from compromise while stored therefore, all the DICOM images are stored in encrypted storage with AES-256 encryption standard algorithm according to NIST Advanced Encryption Standard
- AIRS Medical is not responsible for accidents caused by not complying with the above instructions.

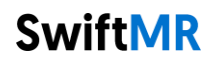

 The collection, processing and use of personal information is in accordance with the Personal Information Protection Act.
 If you have any concerns or issues related to cybersecurity, use the phone number and email address listed at the last page to contact Customer Support.

If you have any issues related to cybersecurity, please contact Customer Support (<u>support@airsmed.com</u>).

# 6. Trouble Shooting

If you have any problem that cannot be resolved through this user manual, please contact Customer Support (<u>support@airsmed.com</u>).

| Category                    | Symptom                                                                                             | Cause & Measure                                                                                                    |  |  |
|-----------------------------|----------------------------------------------------------------------------------------------------|----------------------------------------------------------------------------------------------------|--|--|
| Integrity anomaly           | SwiftMR × Checksum failed The file may be corrupted and cannot be opened. Reinstall the program. OK | Part of the installation files may be damaged or lost. Reinstall the program or contact the manufacturer.                                                                                                    |  |  |
| Network                     | Network connection status icon is                                                                   | This indicates that there is a communication<br>problem between the hospital network and the<br>SwiftMR server. This may cause problems in<br>image processing, thus contact AIRS Medical or<br>the manufacturer.                                                                                                    |  |  |
| Connection                  | Automatically logged out even<br>when the set time for automatic<br>logout has not elapsed.         | There may be a problem with the Internet<br>connection of the PC where the Client<br>Application is installed. Check the Internet<br>connection of your PC.                                                                                                    |  |  |
| Worklist<br>Synchronization | MR images that have been<br>scanned are not imported into<br>the SwiftMR worklist                   | This may be because the applicable MR Device<br>is not connected to SwiftMR. Check the device<br>settings at [Settings $\rightarrow$ Device].<br>This may be because the Protocol Name used<br>in the MR scan is different from the one<br>registered in the protocol settings. Check the<br>protocol settings at [Settings $\rightarrow$ Protocol]. |  |  |

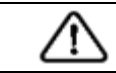

Caution: All activity and system logs of SwiftMR are stored and archived.

# 7. Maintenance

Before using SwiftMR, please check to see if Daily QC has been completed successfully. When a problem is detected during use, the system will utilize the latest QC logs for conducting an abnormality check.

To fix bugs and to update image processing algorithms, it is recommended to upgrade the product at least once a year.

# 8. Quality Assurance

AIRS Medical Inc. warrants against defects in the design and production process during the warranty period of 1 year from the date of receipt of the product by the customer. In the event of a dispute, it will be proceeded in accordance with the Fair Trade Commission's settlements of consumer disputes.

AIRS Medical Inc. does not guarantee the following items:

- Damage caused by external factors such as accidents, misuse, fire, earthquake, etc.
- Modified products without the written consent of AIRS Medical Inc.
- Damage caused by service performed by an engineer or service provider not authorized by AIRS Medical Inc.

Before requesting a warranty service, please refer to the contents of this user manual first, and then contact us through Customer Support.

• Customer Support: <a href="mailto:support@airsmed.com">support@airsmed.com</a>

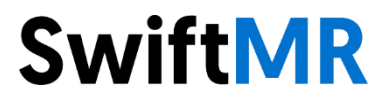

AIRS Medical Inc. 13-14F, Keungil Tower, 223, Teheran-ro, Gangnam-gu, Seoul, 06142, Republic of Korea

www.airsmed.com support@airsmed.com

License Holder Name: Qualtech Consulting Corporation License Holder Address: No.13, Lane 103, Sec. 1, Sinsheng South Road, Taipei City, Taiwan 10652